# 국내·외 대회 참여 지원 프로그램 신청방법(개인)

#### STEP 1 순천대학교 향림통시스템 로그인

### STEP 2 비교과·이력관리 - 행사/프로그램

| [학사정보]    | [취] | 업·상담] | <mark>ป (</mark> มือ | ·이력관리]       | [부속 | 기관]  | [설; | 문]             | I                   | [식단표]                 | 1              |                     |                        |     |
|-----------|-----|-------|----------------------|--------------|-----|------|-----|----------------|---------------------|-----------------------|----------------|---------------------|------------------------|-----|
| n         |     |       | 다리이를<br>아까노/프        | 북관리<br>고그랜 - |     |      |     |                |                     |                       | [전체 :          | <b>360</b> 건, 진행중 : | 0건, 완료 : <b>360</b> 건] | Q&A |
| <b></b> 1 | •   | 2020  | 학년도 >                | <br>1학기      | Ŧ   | 글 결강 | 보강  | 학사             | 일정(전체)              | 향림통공지                 | 학사공지           | 장학공지                | 모집·채용                  |     |
|           | 시간표 | MON   | TUE                  | WED          | THU | FRI  | SAT | - • <u>2</u> ( | <u>020,02,20~</u> 2 | <u>020,02,26</u> 2020 | <u>-1학기 등록</u> |                     |                        | ^   |

## STEP 3 프로그램공지 – 2020년 1학기 국내·외 대회 참여 지원 선택 – 기본정보 및 상세설명 확인

|          | [학사정보]                     | [취업·상담]               | [비교과·이력관        | 환리] [부:              | 속기관]        | [설문]              | [식단표         | <b>]</b>       |                              |            |            | $\langle \rangle$ | 업무화면 검색 🔍 |
|----------|----------------------------|-----------------------|-----------------|----------------------|-------------|-------------------|--------------|----------------|------------------------------|------------|------------|-------------------|-----------|
|          | MENU MY MENU               | 🏠 >비교과·이력관리           | 리>>행사/프로그램>프로그림 | 랩공지                  |             |                   |              |                |                              |            |            | 🕕 만족도조시           | 2 🛧 🛛 🛇 🔺 |
| $\frown$ | ■ 행사/프로그램<br>= 프로그래고지      | ○ 프로그램공/              | 지 (AOCEFM005TN  | 0                    |             |                   |              |                |                              |            |            |                   | Q조회       |
| U        | ≡ 프로그램신청-개인<br>≣ 프로그램신청-개인 | • 프로그램구분              | - 전체 - 🔹        | -                    |             |                   | ※ 참여대상자0     | 네 해당하는 프로그     | 램만 조회됩니다.                    |            |            |                   |           |
|          | ≣ 프로그램신청-팀<br>≣ 나의프로그램현황   | 《 2020 5월             | <u>∼</u> >      |                      |             | 0 프               | 로그램 목록       | [총 <b>2</b> 건] |                              |            |            |                   | 전체조회      |
|          |                            | 일                     | 월 화             | 수 목                  | 금           | 토                 | 팀/개인         |                | 일정명                          | 행사사작일      | 행사종료일      | 신청상태              | 신청일자      |
|          |                            |                       |                 |                      | 1<br>2건     | I 2건 (            | 2) <u>개인</u> | 2020년 1학기 국L   | H·외 대회 참여 지원<br>H·의 대회 참여 지원 | 2020-05-01 | 2020-08-31 |                   |           |
|          |                            | 3<br>274              | 4 5             | 6<br>274 274         | 7 8<br>274  | 3 9<br>274        |              | 2020년 1약가 국니   | 바뙤 내회 삼대 시원(님)               | 2020-05-01 | 2020-06-31 |                   |           |
|          |                            | 10                    | 11 12           | 13 1                 | 14 15       | j 16              |              |                |                              |            |            |                   |           |
|          |                            | 2건<br>17              | 2건 2건<br>18 19  | 2건 2건<br><b>20 2</b> | 2건<br>21 22 | 2건<br>2 23        |              |                |                              |            |            |                   |           |
|          |                            | 2건                    | 2건 2건           | 2건 2건                | 2건          | 2건                |              |                |                              |            |            |                   |           |
|          |                            | · 24<br>2건            | 25 26<br>2건 2건  | 27 2<br>2건 2건        | 28 29<br>2건 | ) <u>30</u><br>2건 |              |                |                              |            |            |                   |           |
|          |                            | <mark>31</mark><br>2건 |                 |                      |             |                   |              |                |                              |            |            |                   |           |
|          |                            |                       |                 |                      |             |                   |              |                |                              |            |            |                   |           |
|          |                            |                       |                 |                      |             |                   |              |                |                              |            |            |                   |           |
|          |                            | ▫ 프로그램 정보             | 2               |                      |             |                   |              |                |                              |            |            |                   |           |
|          | 3                          | 기본정보                  | 상세설명(비고)        | 첨부파일 과제              | 일정관리        |                   |              |                |                              |            |            |                   |           |
|          | 🗖 치그메노 📃 -                 | 프로그램                  | 2020년 1학기 국L    | 내·외 대회 참여 지원         |             |                   |              |                |                              |            |            |                   |           |
|          | · 프리그래시청-개미                | 일정                    | 【1차 💌           | 일정명                  | 2020년 1학    | 기 국내·외 대회 참여      | 지원           | 포인트영역          |                              |            |            |                   |           |
|          | 2         프로그램공지         × | 행사 시작일                | 2020-05-01 💼    | 행사 시작시간              | :           | 행사 종료일            | 2020-08-31 💼 | 행사 종료시간        |                              |            |            |                   |           |
|          |                            | 모집 시작일                | 2020-05-01 💼    | 모집 시작시간              | :           | 모집 종료일            | 2020-08-31 💼 | 모집 종료시간        |                              |            |            |                   |           |
|          |                            | 평가기준                  | 🗌 성적 🕑 과제       | 출석                   |             | 수강신청서 제출며부        | 2            |                |                              |            |            |                   |           |
|          |                            | 담당부서                  | 교육지원실           |                      |             | 담당자               | 이보람          | 담당자연락처         | 061-750-5315                 |            |            |                   |           |

## STEP 4 첨부파일 다운로드 후 작성

| [학사정보]                   | [취업·상담] [비교과·이력관리]                                                                                                    | [부속기관] [설              | [문]   [식단: | <b>#]</b>                                             |              |            |            |        | 업무화면 검색 🔍   |
|--------------------------|----------------------------------------------------------------------------------------------------|------------------------|------------|-------------------------------------------------------|--------------|------------|------------|--------|-------------|
| MENU MY MENU             | ♠ >비교과·이력관리>>행사/프로그램>프로그램공지                                                                                                    |                        |            |                                                       |              |            |            | 🕞 만족도조 | 새 강 🚖 💿 💿 🔺 |
| ☱ 행사/프로그램<br>ᆴ 프로그램공지    | ● 프로그램공지 (AOCEFM005TN)                                                                                                    |                        |            |                                                       |              |            |            |        | Q조회         |
| ≣ 프로그램신청-개인              | ·프로그램구분 - 전체 - 🔻                                                                                                    |                        | ※ 참여대상지    | i에 해당하는 프로그램만 조회됩니다.                                  |              |            |            |        |             |
| ≣ 프로그램신정-팀<br>≣ 나의프로그램현황 | 《 2020 5월 🔻 》                                                                                                    |                        | ▫ 프로그램 목록  | [총 <b>2</b> 건]                                        |              |            |            |        | 전체조회        |
|                          | 열 월 화 수                                                                                                    | 목 금 토                  | 팀/개인       | 일정명                                                   |              | 행사시작일      | 행사종료일      | 신청상태   | 신청일자        |
|                          |                                                                                                    | 1 2<br>2건 2건           | 개인         | 2020년 1학기 국내·외 대회 참여 지원<br>2020년 1학기 국내·외 대회 참여 지원(티) |              | 2020-05-01 | 2020-08-31 |        |             |
|                          | 3 4 5                                                                                                    | 6 7 8 9                |            |                                                       |              | 2020 03 01 | 2020 00 31 |        |             |
|                          |                                                                                                    | 3 14 15 16             |            |                                                       |              |            |            |        |             |
|                          | 2건 2건 2건 2건                                                                                                    | 2건 2건 2건               |            |                                                       |              |            |            |        |             |
|                          | 2건 2건 2건 2건 2건                                                                                                    | 2건 2건 2건 2건            |            |                                                       |              |            |            |        |             |
|                          | 4 25 26 25     27 27 27 27     27 27     27     27     27     27     27     27     27     27     27     27     27     27     27     27     27     27     27     27     27     27     27     27     27     27     27     27     27     27     27     27     27     27     27     27     27     27     27     27     27     27     27     27     27     27     27     27     27     27     27     27     27     27     27     27     27     27     27     27     27     27     27     27     27     27     27     27     27     27     27     27     27     27     27     27     27     27     27     27     27     27     27     27     27     27     27     27     27     27     27     27     27     27     27     27     27     27     27     27     27     27     27     27     27     27     27     27     27     27     27     27     27     27     27     27     27     27     27     27     27     27     27     27     27     27     27     27     27     27     27     27     27     27     27     27     27     27     27     27     27     27     27     27     27     27     27     27     27     27     27     27     27     27     27     27     27     27     27     27     27     27     27     27     27     27     27     27     27     27     27     27     27     27     27     27     27     27     27     27     27     27     27     27     27     27     27     27     27     27     27     27     27     27     27     27     27     27     27     27     27     27     27     27     27     27     27     27     27     27     27     27     27     27     27     27     27     27     27     27     27     27     27     27     27     27     27     27     27     27     27     27     27     27     27     27     27     27     27     27     27     27     27     27     27     27     27     27     27     27     27     27     27     27     27     27     27     27     27     27     27     27     27     27     27     27     27     27     27     27     27     27     27     27     27     27     27     27     27     27     27     27     27     27     27     27     27     2 | 7 28 29 30<br>2개 2개 2개 |            |                                                       |              |            |            |        |             |
|                          | 31 CE CE CE                                                                                                    |                        |            |                                                       |              |            |            |        |             |
|                          | 2건                                                                                                    |                        |            |                                                       |              |            |            |        |             |
|                          |                                                                                                    |                        |            |                                                       |              |            |            |        |             |
|                          |                                                                                                    |                        |            |                                                       |              |            |            |        |             |
|                          | ◎ 프로그램 정보                                                                                                    |                        |            |                                                       |              |            |            |        |             |
|                          | 기본정보 상세설명(比(1)) 첨부파일                                                                                                    | 과제일정관리                 |            |                                                       |              |            |            |        |             |
| 🗖 치그메니 📃 🚽               | · 첨부파일 [총 3건]                                                                                                    |                        |            |                                                       |              |            |            |        |             |
|                          | 상태                                                                                                    | Ī                      | 과일명        |                                                       | 등록일          |            |            |        |             |
| 1 프로그램진정-개인 ×            | 국내·외 대회 참여 지원 프로그램 참가?                                                                                                    | 신청서,hwp                |            | *                                                     | 2020, 05, 12 |            |            |        |             |
|                          | 국내·외 대회 참여 지원 프로그램 결과                                                                                                    | 모고제,nwp<br>규정 ndf      |            | <u>*</u>                                              | 2020, 05, 12 |            |            |        |             |
|                          |                                                                                                    | n Othar                |            | <u>ت</u>                                              | 2020,00,12   |            |            |        |             |
|                          |                                                                                                    |                        |            |                                                       |              |            |            |        |             |

## STEP 5 프로그램신청(개인) - 2020년 1학기 국내·외 대회 참여 지원 체크

|    | [학사정보]                    | [취   | [업·상담]     | [비교과·0     | 력관리]           | [부속기관]    |        | [설문]                |               | [식단표]         |                  |                   |                |                                 |           | $\langle \rangle$ | 업무화면 검색 | ۹  |
|----|---------------------------|------|------------|------------|----------------|-----------|--------|---------------------|---------------|---------------|------------------|-------------------|----------------|---------------------------------|-----------|-------------------|---------|----|
|    | MENU MY ME                | NU 🏫 | >비교과·이력관리> | >행사/프로그램>프 | 로그램신청-개인       |           |        |                     |               |               |                  |                   |                |                                 |           | 🕕 만족도조사           | 2 * 0 0 | )  |
|    | ☶ 행사/프로그램<br>ᆴ 프로그램공지     | 0    | 프로그램신청     | -개인 (AOCE  | FM006TN)       |           |        |                     |               |               |                  |                   |                |                                 |           |                   | QZ      | হা |
| IJ | ≣ 프로그램신청-개인<br>≣ 프로그램신청-팀 |      | ·학년도 20;   | 20 💠 ·     | 일정명            |           |        |                     |               |               |                  |                   |                |                                 |           |                   |         |    |
|    | ≣ 나의프로그램현황                | 0 3  | 프로그램 목록    | [총 1건]     | 0172178        |           |        |                     | -0.117        |               | -1 4             |                   | 07.74          |                                 |           | 11470             | 신청 취소   | -  |
|    |                           | (2)  | ✓ 2020년 1학 | 학기 국내·외 대회 | 일성명<br>1 참며 지원 |           |        | 행사시작일<br>2020-05-01 | 행 사용<br>2020- | 종료일<br>-08-31 | <b>자</b> 수<br>1차 | 프로그램 구분<br>교육프로그램 | 보십구문<br>학생(재학) | 접주기간<br>2020-05-01 ~ 2020-08-31 | 신청서 내부 선택 | 신청구분<br>미신청       | 신정일사    |    |
|    |                           | •    |            |            |                |           |        |                     |               |               |                  |                   |                |                                 |           |                   |         |    |
|    |                           | • {  | 신청파일       | [총 0건]  🗙  | 신청서 여부기        | 바필수인 프로그램 | ¦은 프로그 | L램공지에서 신 <b>청</b>   | 형서 양식을 E      | ŀ운로드 받으       | 시기 바랍니다          | •                 |                |                                 |           |                   | 첨부피     | 일  |
|    |                           |      | 상태         |            |                |           |        |                     |               |               |                  | 파일명               |                |                                 |           |                   | 등록일     |    |
|    |                           |      |            |            |                |           |        |                     |               |               |                  |                   |                |                                 |           |                   |         |    |

#### STEP 6 첨부파일 업로드 - 신청 버튼 클릭 - 신청 완료

| [학사                 | 사정보]       | [취업·상담]      | [비교과·이력관리]         | [부속기관]        | [설문]        | [식단표]         |          |         |        |                         |        | < > 😫   | 무화면 검색 🔍 |
|---------------------|------------|--------------|--------------------|---------------|-------------|---------------|----------|---------|--------|-------------------------|--------|---------|----------|
| MENU                | MY MENU    | 🔶 >비교과·이력관리> | >행사/프로그램>프로그램신청-개인 |               |             |               |          |         |        |                         |        | 🕞 만족도조사 | \$ ★ 0 ⊗ |
| 😑 행사/프로그<br>≣ 프로그램공 | 그램<br>:지   | ○ 프로그램신청     | -개인 (AOCEFM006TN)  |               |             |               |          |         |        |                         |        |         | Q조회      |
| ≣ 프로그램신             | 청-개인       | · 학년도 📕 20   | 20 💠 ·일정명          |               |             |               |          |         |        |                         |        |         |          |
| ≡ 프로그램신<br>≡ 나의프로그  | 청-팀<br>램현황 | ▫ 프로그램 목록    | [총 1건]             |               |             |               |          |         |        |                         |        | 2       | 신청 취소    |
|                     |            |              | 일정명                |               | 행사시작일       | 행사종료일         | 차수       | 프로그램 구분 | 모집구분   | 접수기간                    | 신청서 며부 | 신청구분    | 신청일자     |
|                     |            |              | 확기 국내·외 대회 참며 시원   |               | 2020-05-01  | 2020-08-31    | 1자       | 교육프로그램  | 학생(새학) | 2020-05-01 ~ 2020-08-31 | 선택     | 비신청     |          |
|                     |            | •            |                    |               |             |               |          |         |        |                         |        |         |          |
|                     |            | ▫ 신정파일       | [종 U건] ※ 신청서 내부기   | F 필수인 프로그램은 프 | 도그림공시에서 신정사 | 4 양격을 나운로드 받의 | ~~기 바랍니니 | h.      |        |                         |        |         |          |
|                     |            | 상태           |                    |               |             |               |          | 파일명     |        |                         |        |         | 등록일      |
|                     |            |              |                    |               |             |               |          |         |        |                         |        |         |          |

#### STEP 7 교육혁신본부(E20210)로 원본 제출

# 국내·외 대회 참여 지원 프로그램 신청방법(팀)

#### STEP 1 순천대학교 향림통시스템 로그인

### STEP 2 비교과·이력관리 - 행사/프로그램

| [학사정보]    | [취] | 업·상담] | <mark>ป (</mark> มือ | ·이력관리]       | [부속 | 기관]  | [설; | 문]             | I                   | [식단표]                 | 1              |                     |                        |     |
|-----------|-----|-------|----------------------|--------------|-----|------|-----|----------------|---------------------|-----------------------|----------------|---------------------|------------------------|-----|
| n         |     |       | 다리이를<br>아까노/프        | 북관리<br>고그랜 - |     |      |     |                |                     |                       | [전체 :          | <b>360</b> 건, 진행중 : | 0건, 완료 : <b>360</b> 건] | Q&A |
| <b></b> 1 | •   | 2020  | 학년도 >                | <br>1학기      | Ŧ   | 글 결강 | 보강  | 학사             | 일정(전체)              | 향림통공지                 | 학사공지           | 장학공지                | 모집·채용                  |     |
|           | 시간표 | MON   | TUE                  | WED          | THU | FRI  | SAT | - • <u>2</u> ( | <u>020,02,20~</u> 2 | <u>020,02,26</u> 2020 | <u>-1학기 등록</u> |                     |                        | ^   |

## STEP 3 프로그램공지 – 2020년 1학기 국내·외 대회 참여 지원(팀) 선택 – 기본정보 및 상세설명 확인

|   | [학사정보]                   | [취업·상담]    | [비교과·이력관              | 년] [부속         | ≒기관]       | [설문]           | [식단표                  | E]             |                 |            |            | $\langle \rangle$ | 업무화면 검색 🔍       |
|---|--------------------------|------------|-----------------------|----------------|------------|----------------|-----------------------|----------------|-----------------|------------|------------|-------------------|-----------------|
|   | MENU MY MENU             | >비교과·이력관리  | >>행사/프로그램>프로그랩        | 공지             |            |                |                       |                |                 |            |            | 🕕 만족도조/           | ₩ \$2 🚖 (2) 😣 🔺 |
| എ | ≡행사/프로그램<br>= 프로그램공지     | ○ 프로그램공지   | (AOCEFM005TN)         | )              |            |                |                       |                |                 |            |            |                   | Q조회             |
| U | ■ 프로그램신청-개인              | • 프로그램구분   | - 전체 - 💌              |                |            |                | ※ 참여대상자               | 에 해당하는 프로그     | 램만 조회됩니다.       |            |            |                   |                 |
|   | ≣ 프로그램신청-팀<br>≣ 나의프로그램현황 | < 2020 5월  | - >                   |                |            | ▫ 프로           | 그램 목록                 | [총 <b>2</b> 건] |                 |            |            |                   | 전체조회            |
|   |                          | 일을         | 월 🛛 화                 | 수 목            |            | 토              | 팀/개인                  |                | 일정명             | 행사시작일      | 행사종료일      | 신청상태              | 신청일자            |
|   |                          |            |                       |                | 1          | 2              | 개인                    | 2020년 1학기 국내   | H·외 대회 참며 지원    | 2020-05-01 | 2020-08-31 |                   |                 |
|   |                          |            |                       |                | 2건         | 2건 (2          |                       | 2020년 1학기 국내   | H·외 대회 참여 지원(팀) | 2020-05-01 | 2020-08-31 |                   |                 |
|   |                          | 3<br>2거 21 | 4 5<br>거 2거           | 6<br>2거 2거     | 7 8<br>2거  | <b>9</b>       |                       |                |                 |            |            |                   |                 |
|   |                          | 10         | 11 12                 | 13 1           | 4 15       | 5 16           |                       |                |                 |            |            |                   |                 |
|   |                          | 2건 27      | 건 2건                  | 2건 2건          | 2건         | 2건             |                       |                |                 |            |            |                   |                 |
|   |                          | 17         | 18 19                 | 20 2           | 1 22       | 2 23           |                       |                |                 |            |            |                   |                 |
|   |                          | + 24       | 21 22<br>25 26        | 2건 2건<br>27 2  | 2건<br>8 20 | 221            |                       |                |                 |            |            |                   |                 |
|   |                          | 2건 27      | 건 2건                  | 2건 2건          | 2건         | 2건             |                       |                |                 |            |            |                   |                 |
|   |                          | 31         |                       |                |            |                |                       |                |                 |            |            |                   |                 |
|   |                          | 22         |                       |                |            |                |                       |                |                 |            |            |                   |                 |
|   |                          |            |                       |                |            |                |                       |                |                 |            |            |                   |                 |
|   |                          |            |                       |                |            |                |                       |                |                 |            |            |                   |                 |
|   |                          | ▫ 프로그램 정보  |                       |                |            |                |                       |                |                 |            |            |                   |                 |
|   | (3                       | 기본정보       | 상세설명(비고)              | 첨부파일 과제        | 일정관리       |                |                       |                |                 |            |            |                   |                 |
|   | <u> </u>                 |            |                       |                |            |                |                       |                |                 | 1          |            |                   |                 |
|   | 🗉 최근메뉴 🛛 🗮 🔻             | 프로그램       | 2020년 1학기 국내          | H·외 대회 참며 지원(병 | 팀)         |                |                       |                |                 |            |            |                   |                 |
|   |                          | 일정         | ▼1차 ▼                 | 일정명            | 2020년 1학   | 기 국내·외 대회 참여 지 | 원(팀)                  | 포인트영역          |                 |            |            |                   |                 |
|   |                          | 행사 시작일     | 2020-05-01 💼          | 행사 시작시간        |            | 행사 종료일         | 2020-08-31 💼          | 행사 종료시간        |                 |            |            |                   |                 |
|   |                          | 모집 시작일     | <b>*</b> 2020-05-01 💼 | 모집 시작시간        |            | 모집 종료일         | <b>*</b> 2020-08-31 💼 | 모집 종료시간        |                 |            |            |                   |                 |
|   |                          | 평가기준       | _ 성적 ♥ 과제             | 출석             |            | 수강신청서 제출여부     |                       |                |                 |            |            |                   |                 |
|   |                          | 담당부서       | 교육지원실                 |                |            | 담당자            | 이보람                   | 담당자연락처         | 061-750-5315    |            |            |                   |                 |

## STEP 4 첨부파일 다운로드 후 작성

| [학사정보]                   | [취업·상담] [비교과·이력관리]                | [부속기관] [설등                            | 홈] [식단표  | : <b>]</b>                 |            |            |        | 업무화면 검색 🔍   |
|--------------------------|-----------------------------------|---------------------------------------|----------|----------------------------|------------|------------|--------|-------------|
| MENU MY MENU             | ♠ >비교과·이력관리>>행시/프로그램>프로그램공지       |                                       |          |                            |            |            | 🕞 만족도조 | 사 2 🚖 🕗 📀 🔺 |
| 😑 행사/프로그램<br>ᆴ 프로그램공지    | ● 프로그램공지 (AOCEFM005TN)            |                                       |          |                            |            |            |        | Q조회         |
| ≣ 프로그램신청-개인              | ·프로그램구분 - 전체 - 💌                  |                                       | ※ 참여대상자0 | 베 해당하는 프로그램만 조회됩니다.        |            |            |        |             |
| ≣ 프로그램신정-팀<br>≣ 나의프로그램현황 | 《 2020 5월 🔻 》                     | a                                     | 프로그램 목록  | [총 2건]                     |            |            |        | 전체조회        |
|                          | 일 월 화 수                           | 목 금 토                                 | 팀/개인     | 일정명                        | 행사시작일      | 행사종료일      | 신청상태   | 신청일자        |
|                          |                                   | 1 2<br>274 274                        | 개인       | 2020년 1학기 국내·외 대회 참여 지원    | 2020-05-01 | 2020-08-31 |        |             |
|                          | 3 4 5 6                           | 7 8 9                                 |          | 2020년 1약기 국내·외 대회 참여 시원(님) | 2020-05-01 | 2020-08-31 |        |             |
|                          | 2건 2건 2건 2건<br>10 11 12 13        | 2건 2건 2건                              |          |                            |            |            |        |             |
|                          | 2건 2건 2건 2건                       | 2건 2건 2건                              |          |                            |            |            |        |             |
|                          | 17 18 19 20<br>27 27 27 27 27     | ) <b>21 22 23</b><br>274 274 274      |          |                            |            |            |        |             |
|                          | <ul> <li>★ 24 25 26 27</li> </ul> | 28 29 30                              |          |                            |            |            |        |             |
|                          | 2건 2건 2건 2건                       | 2건 2건 2건                              |          |                            |            |            |        |             |
|                          | 31<br>2건                          |                                       |          |                            |            |            |        |             |
|                          |                                   |                                       |          |                            |            |            |        |             |
|                          |                                   |                                       |          |                            |            |            |        |             |
|                          | o 프로그램 정보                         |                                       |          |                            |            |            |        |             |
|                          | 기보정보 상세설명(비) 철부파일                 | <u> 과제일적관</u> 리                       |          |                            |            |            |        |             |
|                          |                                   |                                       |          |                            |            |            |        |             |
| 🔳 최근메뉴 🛛 🗮 🌈             |                                   | ı<br>Tı                               | 의며       | 드로역                        |            |            |        |             |
| ■ 프로그램공지 ×               | 국내·외 대회 참여 지원 프로그램 참가신            | ····································· | 20       |                            |            |            |        |             |
|                          | 국내·외 대회 참여 지원 프로그램 결과보            | 보고서,hwp                               |          | <u>⊥</u> 2020,05,12        |            |            |        |             |
|                          | 국내·외 대회 참여 지원 프로그램 지급규            | 구정.pdf                                |          | 2020, 05, 12               |            |            |        |             |
|                          |                                   |                                       |          |                            |            |            |        |             |
|                          |                                   |                                       |          |                            |            |            |        |             |

## STEP 5 프로그램신청(팀) - 2020년 1학기 국내·외 대회 참여 지원(팀)

|     | [학사정보]                                                                            | [취업·상담]                  | [비교과·이력관리]         | [부속기관]       | [설문]         | [식단표]                          |              |                         |       |         | 업무화면 검색 🔍 🔍 |
|-----|-----------------------------------------------------------------------------------|--------------------------|--------------------|--------------|--------------|--------------------------------|--------------|-------------------------|-------|---------|-------------|
|     | MENU MY MENU                                                                      | 📤 >비교과·이력관리>             | >>행사/프로그램>프로그램신청-팀 |              |              |                                |              |                         |       | 🕞 만족도조/ | 12 🛧 🛛 🛛 🥤  |
|     | 🎫 행사/프로그램<br>≣ 프로그램공지                                                             | ○ 프로그램신청                 | -팀 (AOCEFM016TN)   |              |              |                                |              |                         |       |         | Q조회         |
| (1) | ≣ 프로그램신청-개인<br>프로그램시청 티                                                           | · 학년도 🚩 20               | 120 💠 · 일정명        |              |              |                                |              |                         |       |         |             |
|     | ≣ 프로그램전성~몸<br>≣ 나의프로그램현황                                                          | ▫ 프로그램 목록                | [총 <b>1</b> 건]     |              |              |                                |              |                         |       |         |             |
|     | C                                                                                 |                          | 일정명                |              | 차수           | 프로그램 구분                        | 모집구분         | 접수기간                    | 신청서여부 | 신청구분    | 신청일자        |
|     | (2                                                                                | 2020년 1학기 국내·            | 외 대회 참여 지원(팀)      |              | 1차           | 교육프로그램                         | 학생(재학)       | 2020-05-01 ~ 2020-08-31 | 선택    |         |             |
|     |                                                                                   | · 팀신청 팀:<br>• 팀 정보<br>팀명 | 원신청 ※ 신청서 여부가      | 필수인 프로그램은 프로 | 그램공지에서 신청서 양 | <b>석을 다운로드 받으시기 바람</b><br>지도교수 | <u>धा</u> म. |                         |       |         | 신청 취소       |
|     |                                                                                   | 팀장                       |                    |              |              |                                |              |                         |       |         |             |
|     | <ul> <li>■ 최근메뉴 = x</li> <li>▼</li> <li>■로그램공지 ×</li> <li>2 프로그램신청-팀 ×</li> </ul> | 팀내용                      |                    |              |              |                                |              |                         |       |         |             |
|     |                                                                                   | □ 신청서                    |                    |              |              |                                |              |                         |       |         | 첨부파일        |
|     |                                                                                   |                          |                    |              |              |                                | 파일명          |                         |       |         | 등록일         |
|     |                                                                                   |                          |                    |              |              |                                |              |                         |       |         |             |

### STEP 6 팀신청 – 팀명, 지도교수, 팀 내용(대회명, 발표주제) 입력

| [학사정보]                                                                                      | [취업·상담]                           | [비교과·이력관리]        | [부속기관]       | [설문]          | [식단표]                           |          |                         |       |      | 업무화면 검색 🔍   |
|---------------------------------------------------------------------------------------------|-----------------------------------|-------------------|--------------|---------------|---------------------------------|----------|-------------------------|-------|------|-------------|
| MENU MY MENU                                                                                | ♠ >비교과·이력관리>                      | >행사/프로그램>프로그램신청-팀 |              |               |                                 |          |                         |       | 만족도조 | 새 강 🚖 🛛 🛇 🔺 |
| 📰 행사/프로그램<br>🇉 프로그램공지                                                                       | ● 프로그램신청                          | -팀 (AOCEFM016TN)  |              |               |                                 |          |                         |       |      | Q조회         |
| ≣ 프로그램신청-개인<br>≣ 프로그램신청-팀                                                                   | · 학년도 20                          | 20                |              |               |                                 |          |                         |       |      |             |
| ≣ 나의프로그램현황                                                                                  |                                   | 일정명               |              | 차수            | 프로그램 구분                         | 모집구분     | 접수기가                    | 신청서대부 | 신청구분 | 신청일자        |
|                                                                                             | 2020년 1학기 국내·                     | 외 대회 참여 지원(팀)     |              | 1차            | 교육프로그램                          | 학생(재학)   | 2020-05-01 ~ 2020-08-31 | 선택    | LUTE | LOLI        |
| ·<br>·<br>·<br>·<br>·<br>·<br>·<br>·<br>·<br>·<br>·<br>·<br>·<br>·<br>·<br>·<br>·<br>·<br>· | - 팀 정보<br>- 팀 정보<br>- 팀장<br>- 팀내용 | 원신청 × 신청서 여부가 !   | 필수인 프로그램은 프로 | :그램공지에서 신청서 9 | <b>양식을 다운로드 받으시기 바람</b><br>지도교수 | ۲۲.<br>۹ |                         |       |      | 신청 취소       |
| 1 프로그램공지 ×                                                                                  |                                   |                   |              |               |                                 |          |                         |       |      |             |
| 2 프로그램신청-팀 ×                                                                                |                                   |                   |              |               |                                 |          |                         |       |      |             |
|                                                                                             | □ 신청서                             |                   |              |               |                                 |          |                         |       |      | 첨부파일        |
|                                                                                             |                                   |                   |              |               |                                 | 파일명      |                         |       |      | 등록일         |
|                                                                                             |                                   |                   |              |               |                                 |          |                         |       |      |             |

### STEP 7 첨부파일 업로드 - 신청 버튼 클릭

| [학사정보]                                | [취업·상담]                        | [비교과·이력관리]                              | [부속기관]                   | [설문]         | [식단표]                |                                  |            |              |       | $\langle \rangle$ | 업무화면 검색 🔍 |
|---------------------------------------|--------------------------------|-----------------------------------------|--------------------------|--------------|----------------------|----------------------------------|------------|--------------|-------|-------------------|-----------|
| MENU MY MENU                          | >비교과·이력관리>                     | >>행사/프로그램>프로그램신청-팀                      |                          |              |                      |                                  |            |              |       | 만족도조시             | \$ ★ @ ⊗  |
| == 행사/프로그램<br>≘ 프로그램공지<br>≘ 프로그램신청-개인 | ○ 프로그램신청<br>· 학년도 ▼ 20         | <b>!-팀 (AOCEFM016TN)</b><br>120         |                          |              |                      |                                  |            |              |       |                   | Q.조회      |
| ≣ 프로그램신청-팀                            | □ 프로그램 목록                      | [총 1건]                                  |                          |              |                      |                                  |            |              |       |                   |           |
| ≣ 다귀프도그맘연용                            |                                | 일정명                                     |                          | 차수           | 프로그램 구분              | 분 모집구분                           | 접수         | 기간           | 신청서여부 | 신청구분              | 신청일자      |
|                                       | 2020년 1학기 국내                   | 외 대회 참여 지원(팀)                           |                          | 1차           | 교육프로그램               | 학생(재학)                           | 2020-05-01 | ~ 2020-08-31 | 선택    | 미신청               |           |
|                                       | · 팀신청 팀:<br>이 팀 정보<br>팀명<br>티자 | 원신청 ※ 신청서 여부가 필<br>7교육혁신본부              | 필수인 프로그램은 프로             | 그램공지에서 신청서 5 | 양식을 다운로드 받으기<br>지도교수 | <mark>시기 바랍니다.</mark><br>110 3 Q |            |              |       | 2                 | 신청 취소     |
|                                       | 팀내용                            | 대회명 : 2020학년도 대학혁신<br>발표주제 : 국내·외 대회 참여 | !지원사업 추계 학술대회<br>지원 프로그램 |              |                      |                                  |            |              |       |                   |           |
| 🔳 최근메뉴 🛛 🗮 🔻                          |                                |                                         |                          |              |                      |                                  |            |              |       |                   |           |
| 1 프로그램신청-팀 ×                          |                                |                                         |                          |              |                      |                                  |            |              |       |                   |           |
| 2 프로그램공지 ×                            |                                |                                         |                          |              |                      |                                  |            |              |       |                   |           |
|                                       | □ 신청서                          |                                         |                          |              |                      |                                  |            |              |       |                   |           |
|                                       |                                |                                         |                          |              |                      | 파일명                              |            |              |       |                   | 등록일       |
|                                       |                                |                                         |                          |              |                      |                                  |            |              |       |                   |           |

### STEP 8 팀원신청 - 학번 입력 - 조회 - 학생 선택 후 신청 - 신청 완료

| [학사                                          | 정보]                     | [취업·상담]                     | [비교과·이력관리]                             | [부속기관]                | [설문]        | [식단표]                       |             |                         |       |          | 업무화면 검색 🔍    |
|----------------------------------------------|-------------------------|-----------------------------|----------------------------------------|-----------------------|-------------|-----------------------------|-------------|-------------------------|-------|----------|--------------|
| MENU                                         | MY MENU                 | 🏠 >비교과·이력관리>                | >행사/프로그램>프로그램신청-팀                      |                       |             |                             |             |                         |       | 🕞 만족도    | 조새 🕹 🊖 😨 😒 🛕 |
| ■ 행사/프로그<br>■ 프로그램공가<br>■ 프로그램공하<br>■ 프로그램신청 | · <b>램</b><br>지<br>청-개인 | ● 프로그램신청<br>· 학년도 	 203     | - <b>팀 (AOCEFM016TN)</b><br>20 \$ ·일정명 |                       |             |                             |             |                         |       |          | Q.조회         |
| ≣ 프로그램신청<br>■ 나의프로그램                         | 청-팀<br>객혀화              | ▫ 프로그램 목록                   | [총 <b>1</b> 건]                         |                       |             |                             |             |                         |       |          |              |
|                                              |                         |                             | 일정명                                    |                       | 차수          | 프로그램 구분                     | 모집구분        | 접수기간                    | 신청서여부 | 신청구분     | 신청일자         |
|                                              |                         | 2020년 1학기 국내·               | 외 대회 참여 지원(팀)                          |                       | 1차          | 교육프로그램                      | 학생(재학)      | 2020-05-01 ~ 2020-08-31 | 선택    | 신청       | 2020-05-12   |
|                                              |                         |                             | <sub>시신청</sub> ※ 신청서 미부가 필             | !수인 프로그램 <b>(국)</b> 로 | :그램(국내서 신청서 | 이 양식을 다운로드 받으시기 바람          | <u>ин</u> . |                         |       |          |              |
|                                              |                         | ▫ 대상자 목록 [·                 | 총 <b>0</b> 건]                          | 3                     | 조회 신청 🛛     | <b>팀원 목록</b> [총 <b>0</b> 건] |             |                         |       |          | 팀장 변경 🛛 취소   |
|                                              | (                       | <ol> <li>• 학변/사변</li> </ol> |                                        |                       |             | 팀장                          |             | 학과/부서                   | 학변/사변 | <u>1</u> | 성명           |
|                                              |                         |                             | 학과/부서                                  | 학변/사변                 | 성명          |                             |             |                         |       |          |              |

#### STEP 9 교육혁신본부(E20210)로 원본 제출